## Инструкция по обновлению Artix Loyalty Management с Ubuntu 18.04 на 22.04

Cистема Artix Loyalty Management может быть установлена на кассовый сервер или как самостоятельное программное обеспечение на выделенный сервер.

Для обновления Artix Loyalty Management с Ubuntu 18.04 на 22.04 необходимо выполнить следующие шаги:

1. Перед обновлением рекомендуем сделать бэкапирование базы данных Mongo:

sudo mkdir -p /opt/tomcat8-artix/artix\_dump/mongo sudo mongodump -d loyalty -o /opt/tomcat8-artix/artix\_dump/mongo

Если совместно с Artix Loyalty Management установлен сервис уведомлений, то необходимо выполнить следующие команды:

sudo mkdir -p /opt/artixcs-accounting-event-notifier/artix\_dump/mongo sudo mongodump -d accountingEvent -o /opt/artixcs-accounting-event-notifier/artix\_dump/mongo

2. Закомментировать все репозитории artix в /etc/apt/sources.list.d/loyalty.list.

3. Обновить все пакеты командами:

sudo apt-get update sudo apt-get upgrade

## 4. Обновить зависимости пакетов:

sudo apt-get dist-upgrade

5. Проверить наличие пакета update-manager-core, если его нет, то установить командой:

sudo apt-get install update-manager-core

## 6. Обновить систему до версии 20.04 командой:

sudo do-release-upgrade

- 7. Повторить 3-6 пункты, чтобы обновить систему до версии 22.04.
- 8. Раскомментировать все репозитории artix в /etc/apt/sources.list.d/loyalty.list и обновить локальный список доступных пакетов командой:

sudo apt-get update

9. Обновить все пакеты командой:

sudo apt-get upgrade

10. Выполнить настройку пакета artix-lm:

sudo dpkg-reconfigure artix-Im

## 11. Перезапустить Artix Loyalty Management командой:

sudo service tomcat8-artix restart